## <VPN 利用ガイド>

VPN とは、学外のネットワークに接続した状態で、学内のネットワークに接続した時と同じ環境にする 学外アクセスの方法のことです。下記の手順でログイン後、VPN に対応するデータベースを学外からでも 利用できるようになります。

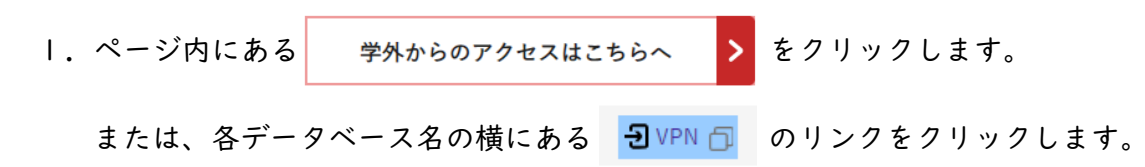

2. HUENAVIと同じユーザー名/パスワードを入力してログインをクリックします。

| ログインしてください     |  |  |
|----------------|--|--|
| ユーザ名<br>パスワード  |  |  |
| ログイン           |  |  |
| FortiClientを起動 |  |  |

3.「データベース検索」のアイコンをクリックします。

| 00:00:36 0 B ◆ 0 B ◆    |                            |  |  |  |
|-------------------------|----------------------------|--|--|--|
| HUE Library Search Site |                            |  |  |  |
| 🌐 FortiClientを起動        | Image: FortiClientをダウンロード▼ |  |  |  |
| ブックマーク                  |                            |  |  |  |
| <b>ビング</b><br>データベース検索  |                            |  |  |  |

4.「学外アクセスデータベース検索」のページで、VPN に対応しているデータベースにアクセスできます。 「企業情報を調べる」をクリックしてページ内移動します。

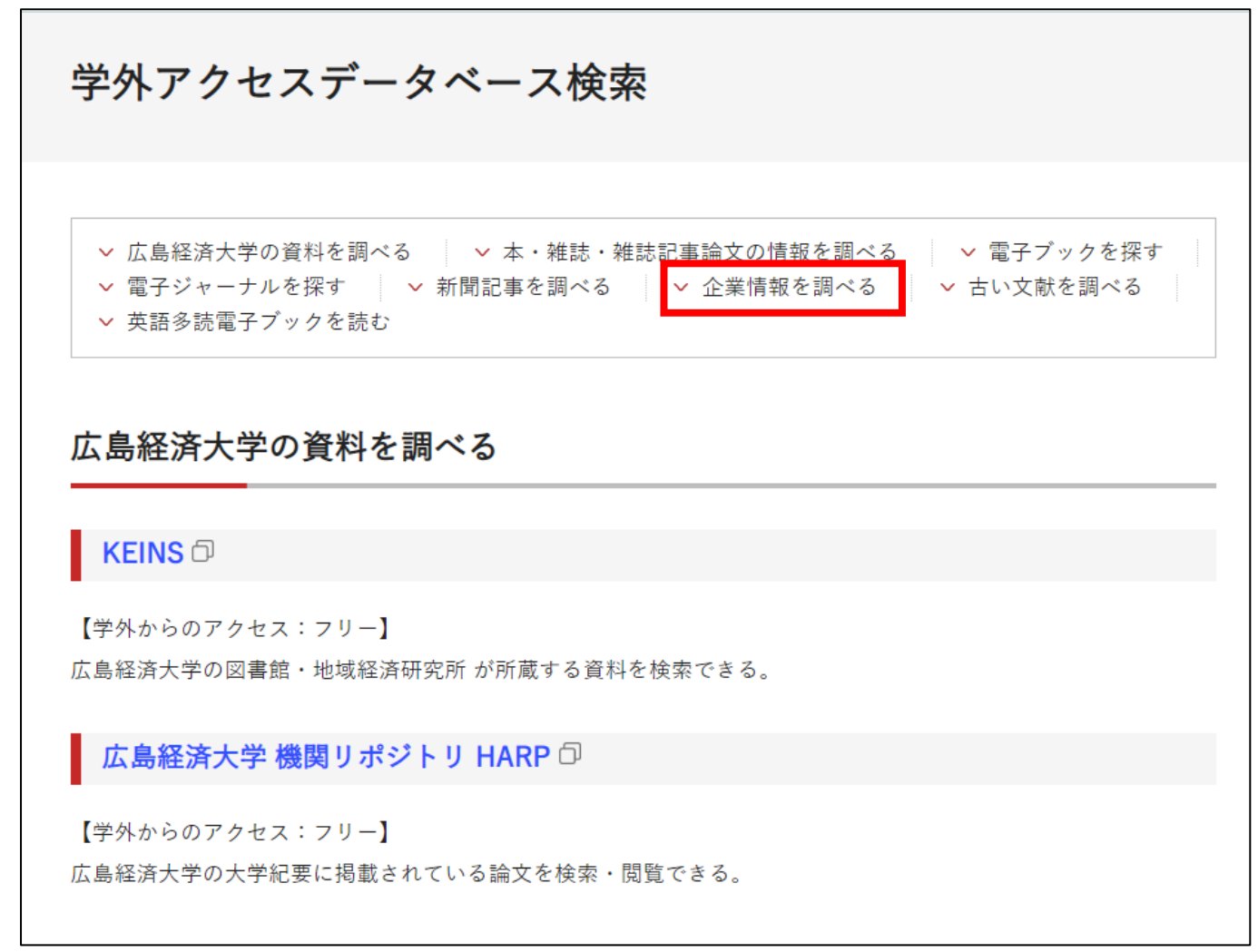

5. 「eol」をクリック後、「Automatic Login」からご利用ください。

| 企業情報を調べる                                 |                                                               |                                                                  |
|------------------------------------------|---------------------------------------------------------------|------------------------------------------------------------------|
| eol 🗇                                    |                                                               |                                                                  |
| 1961年以降の有価証券報告書を                         | を検索・閲覧できる。データベース上で複数                                          | 社の財務データ比較、業界平均値との比                                               |
| 較ができる。                                   |                                                               |                                                                  |
| 同時アクセス数1 (利用が終く                          | わったら必ずログアウトすステと)                                              |                                                                  |
| ※画面右側の「Automatic L                       | ogin                                                          |                                                                  |
| →「オンラインマニュアル」                            |                                                               |                                                                  |
|                                          | Certification by user ID                                      | Multiple user contract customer                                  |
| 企業史料統合データ                                | ユーザーIDによる認証 / 通过用户ID进行认证 / 通過用戶ID進<br>行認證                     | 団体でご契約のお客様 / 団体签約的客户 / 團體資約的客戶                                   |
|                                          | Login ID                                                      | Automatic Login                                                  |
| 明治初期から1950年までの                           | s.miyahara@campus.hue.ac.jp                                   | Automatic Login                                                  |
| 券報告書を収録。企業名・↓<br>→「使用説明書」 <mark>♪</mark> | Password                                                      |                                                                  |
|                                          |                                                               | Universities, companies, and other multiple user                 |
|                                          | <ul> <li>Save User ID / ユーザーID保存 / 用户ID保存 / 用戶ID保存</li> </ul> | contract customers with IP address certification<br>enter here   |
|                                          | Login                                                         | <ul> <li>大学や企業などの団体のお客様で、IPアドレスによる認証をご契約されている方はこちらから。</li> </ul> |